第5日目

1. 次の表の上部を少し空けて作成し、以降の指示にしたがい表を完成させてください。

表が完成したら、販売額に記載された数値の先頭に円記号を(¥)をつけてください。

- 2. ROUND 系の3種類の関数(ROUNDDOWN、ROUNDUP、ROUND)を用いて平均 額の切り捨て値、切り上げ値、四捨五入値をそれぞれ求めてください。 その際、店舗の1~3月分の合計金額をもとに消費税額(5%として)を求め消費税額欄は消費税 額のみを表示させてください。また、平均額は合計額に消費税を加えた額をもとに求めてください。
- 3. MAX、MIN関数を用いて店舗別の販売額の最大値、最小値を求めてください。(店舗名を求め る必要はありません)
- 4. 次のような消費税率欄を新たに表の右上部分に作成してください。

5% 消費税

さらに消費税欄に消費税を求める際、上の税率を参照した上で消費税を求める表に修整してください。 完成したら先の消費税率欄の税率を10%に変更し、正しく完成しているかどうかを検証してください。

消費税 5%

| <b>店</b> 鉗夕 | 1日公    | 2日分    | 2日分    | 슬 타    | 沿事识   | ₩均函    | 平 均 額    |          |          |
|-------------|--------|--------|--------|--------|-------|--------|----------|----------|----------|
|             |        | と月月    | ЗАЛ    |        | 冶貝饥   | 平均缺    | 切り捨て     | 切り上げ     | 四捨五入     |
| 津店          | ¥6534  | ¥6453  | ¥7250  | ¥20237 | ¥1012 | ¥6746  | ¥6745.66 | ¥6745.67 | ¥6745.67 |
| 鈴鹿店         | ¥4563  | ¥5000  | ¥5554  | ¥15117 | ¥756  | ¥5039  | ¥5039.00 | ¥5039,00 | ¥5039.00 |
| 松阪店         | ¥3534  | ¥3434  | ¥3645  | ¥10613 | ¥531  | ¥3538  | ¥3537.66 | ¥3537.67 | ¥3537.67 |
| 伊勢店         | ¥2942  | ¥2742  | ¥3145  | ¥8829  | ¥441  | ¥2943  | ¥2943.00 | ¥2943.00 | ¥2943.00 |
| 志摩店         | ¥1905  | ¥2003  | ¥2016  | ¥5924  | ¥296  | ¥1975  | ¥1974.66 | ¥1974.67 | ¥1974.67 |
| 月合計         | ¥19478 | ¥19632 | ¥21610 | ¥60720 | ¥3036 | ¥20240 |          |          |          |

| ¥20237 | 販売額最大値 |
|--------|--------|
| ¥5924  | 販売額最小値 |